# Fiche outil n° 24 : Vérifiez sur Esidoc qu'un livre bénéficie bien d'un QCM pour participer aux « Lectures gagnantes »

### A - Reconnaitre l'Esidoc du CDI du Lycée de la Côtière

sur https://0011326l.esidoc.fr/ vous devez lire en haut« CDI-Lycée de la Côtière »

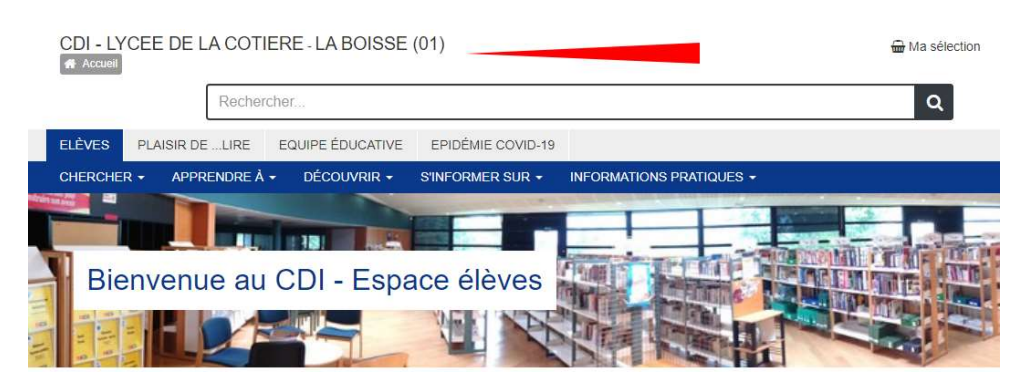

### **B** – Lancez une recherche sur ESIDOC

1- Placez-votre curseur dans la barre de recherche

|                    | Rechercher. | 94 V. <del></del>                 |   |                                                |   |                      |
|--------------------|-------------|-----------------------------------|---|------------------------------------------------|---|----------------------|
| rinuité pédagogiqu | Découv      | rir                               |   |                                                |   |                      |
| CHER - APPREN      | ₿¢₿         | Romans, BD<br>(livres de fiction) | Ŵ | Policiers, fantastiques<br>(livres de fiction) | Ŵ | Livres documentaires |
|                    | ψ.          | Dictionnaires,                    | Ŵ | Manuels                                        |   | Revues, journaux,    |

2 - Tapez votre demande (sans s'inquiéter singulier/pluriel ou majuscule /minuscule) Vous pouvez saisir un titre que vous recherchez. Par exemple : Hunger games

ou un thème. Par exemple : amour

ou un genre. Par exemple : science fiction, ...

#### 3 – Vous pouvez aussi simplement taper « avec QCM » dans la barre de recherche

#### C – Triez les résultats

1 – Dans l'affichage des résultats cliquez sur l'onglet du haut : Romans, BD

2 - puis cliquez sur le filtre (à gauche) : Romans

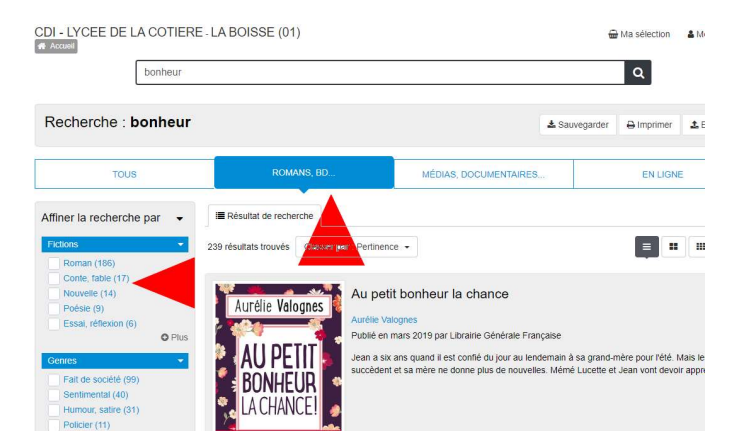

### D – Pour chaque LIVRE, son résumé précise s'il y a un QCM

- 1 Malheureusement, le résumé ne s'affiche pas en entier (... à la fin).
- 2 Pour afficher l'intégralité du résumé, vous devez cliquer sur le TITRE

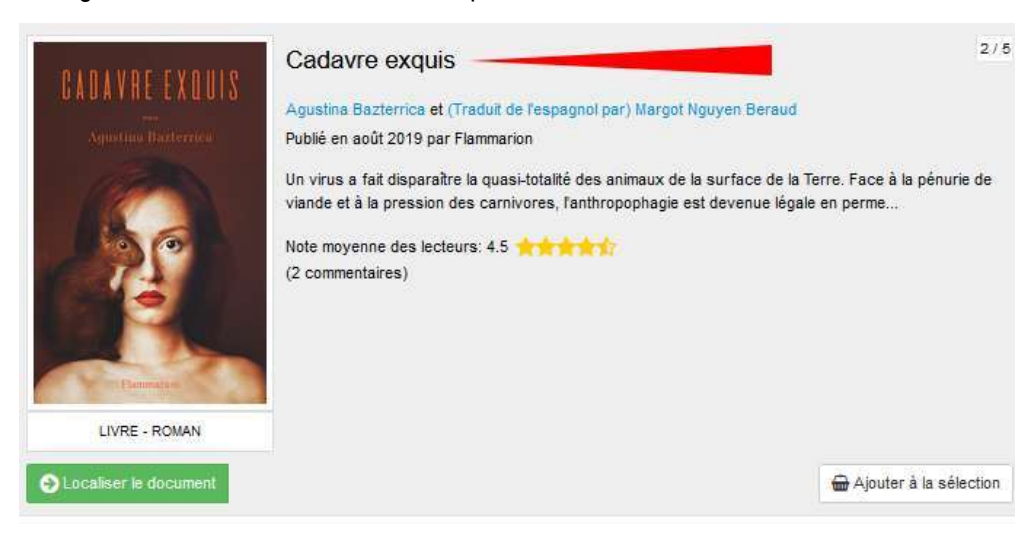

2 - Regardez à la fin du résumé s'il y a la mention « \_avec QCM »

|                                        | Cadavre exquis<br>Agustina Bazterrica et (Traduit de l'espagnol par) Margot Nguyen Beraud<br>Publié en août 2019 par Flammarion                                                                                                    |                                                                                                    |  |  |
|----------------------------------------|----------------------------------------------------------------------------------------------------|----------------------------------------------------------------------------------------------------|--|--|
| Agustina Bazterrica                    |                                                                                                    |                                                                                                    |  |  |
| LIVRE - ROMAN                          | Un virus a fait disparaître la quasi-totalité des animaux de la surface de la Terre.<br>à la pression des carnivores, l'anthropophagie est devenue légale en permettant<br>les plus pauvres II. Bientôt, des scientifiques mettent au point une technique d'iét<br>humains génétiquement modifiés destinés spècialement à la consommation I. Pou<br>dans un abatioir, s'attache progressivement à une femelle qu'il a requ en cadeau<br>peu la traiter comme un être humain, ce qui est interdit et passible de la peine de<br>pour s'interroger sur la consommation de viande et la matraftance animale par le<br>ou âme sensible s'abstenir en raison de nombreuses scènes violentes sur les te<br>chasseavec QCM<br>Note moyenne des lecteurs: 4.5 | Face à la pénurie de viande e<br>de manger les défunts puis<br>evage industriel d'étres<br>irtant, un homme qui travaille<br>, À finsu de tous, il va peu à<br>mort !. Un roman dérangeant<br>biais du cannibalisme !. Vega<br>chniques d'abattage ou de |  |  |
| 4 <sup>e</sup> de couverture           | (2 commentaires)                                                                                                    |                                                                                                    |  |  |
| Feuilleter les 1 <sup>ères</sup> pages | Avis des lecteurs  Disktif annuels) enference des interpreter liste la 20.04.2020 à 47.50                                                                                                    |                                                                                                    |  |  |
|                                        | Publice par uniter professeur documentaliste re 25-04-2020 a 17:56                                                                                                    | Ajouter un avis                                                                                                    |  |  |
|                                        | Roman pour comprendre les végans et leur refus de manger de la viande. Et<br>l'humain ?                                                                                                    | si la viande détait de                                                                                                    |  |  |
|                                        |                                                                                                    |                                                                                                    |  |  |
|                                        | Publié par un(e) élève le 08-01-2020 à 20:10                                                                                                    |                                                                                                    |  |  |

Parfois, des lycéens ont laissé des AVIS DE LECTEUR et la NOTE qu'ils ont mis à ce livre

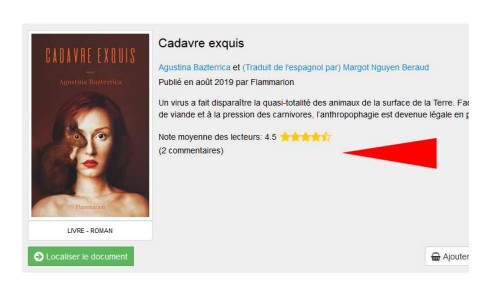

Pour lire les commentaires, il faut cliquer sur le TITRE

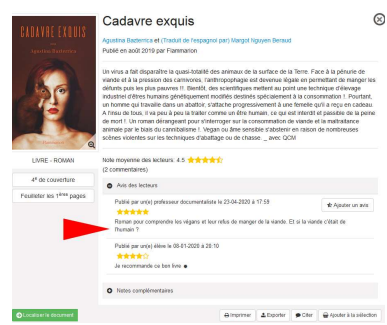

Créé par I. Cosialls, documentaliste au Lycée de la Côtière 01120 LA BOISSE

## E – Possibilité de Réservez un LIVRE (afin de pouvoir l'emprunter)

1 - Cliquez sur « LOCALISER »

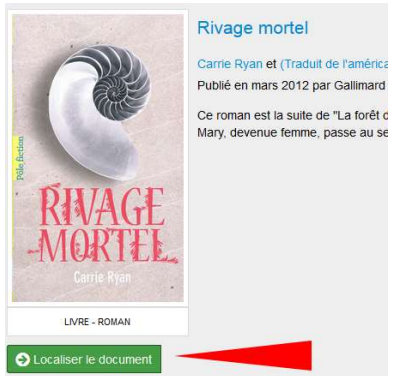

Si le Cadre est avec fond vert = il est disponible mais si fond orange = absent (prêté ou réservé)

2 - Cliquez ensuite sur le bouton « RESERVER »

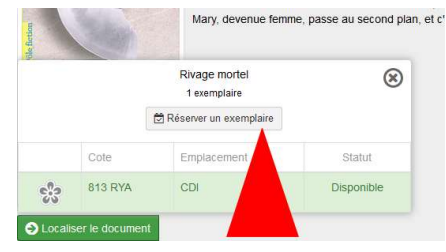

3 - On vous demande de vous identifier via vos identifiants ENT (sauf si vous avez déjà accédé à Esidoc via l'ENT du lycée)

4 - un message vous précise que votre réservation est enregistrée

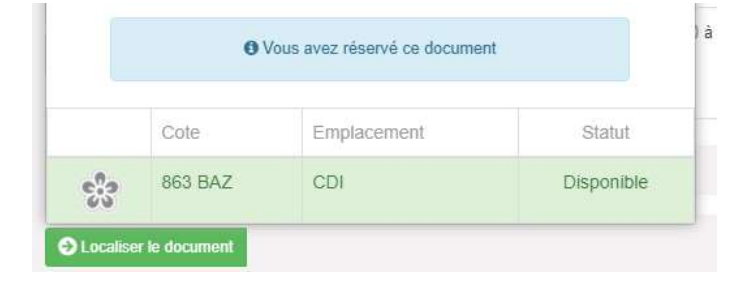

5- La documentaliste sera avertie et mettra de côté le document.

6 - Il vous suffit de venir au CDI récupérer l'ouvrage.

7 - dans les jours suivants, vous pouvez consulter l'état de vos réservations sur Esidoc en cliquant sur MON COMPTE / MES PRETS / MES RESERVATIONS

|                                                                         | CDI - LYCEE DE LA COTIERE - LA BOISSE (01)<br># Accueil |                         |                     |                                  | Bonjour Cosialis admin<br>Mon compte |
|-------------------------------------------------------------------------|---------------------------------------------------------|-------------------------|---------------------|----------------------------------|--------------------------------------|
|                                                                         | Mon compte                                              |                         |                     |                                  |                                      |
| 8 – Si vous oubliez de venir                                            | Mes prêts et réservations<br>1                          | Mes sélections<br>O     | Mes recherches<br>0 | Mes sélections<br>Mes recherches |                                      |
| emprunter l'ouvrage au CDI dans les 7 jours suivants, votre réservation | Mes prêts en cours<br>0 0                               | Mes réservations<br>1 0 | rêts                | Déconnexion                      |                                      |
| est annulée afin de permettre à un<br>autre élève de l'emprunter.       | Réservé le Titre<br>01-09-2020 Rivage mortel            |                         |                     |                                  | Statut<br>En cours de<br>traitement  |